# 第十七届"挑战杯"广东大学生课外 学术科技作品竞赛作品申报指南

(高校端)

#### 一、用户激活

[1] 登录广东青年创新创业服务平台(管理员端): <u>https://admi</u> <u>n.gdqncxcy.com/login</u>, 输入账号与初始密码。

注: 1.校级入口与学生申报入口不同, 请注意区分;

2.账号和初始密码已下发至各高校团委,如未收到,可致电团省委学校部:020-87185614查询。

## 广东青年创新创业服务平台

| - | GD    |    |      |
|---|-------|----|------|
| ð | ••••• |    |      |
|   |       |    | 忘记密码 |
|   |       | 登录 |      |

[2] 首次登录需要输入邮箱,发送邮箱验证码。

注: 1.邮箱是后续找回密码的唯一依据,请尽量使用固定邮箱。 2.邮箱建议使用常用域名,以防出错。

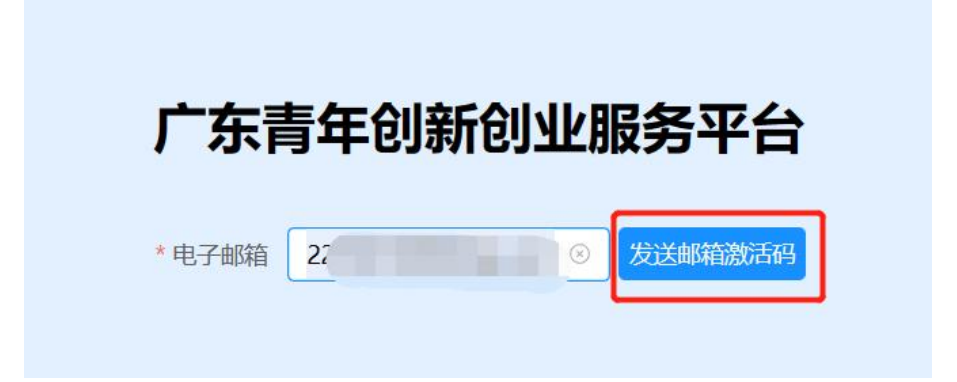

[3] 邮箱会收到一封激活邮件,进入邮件点击激活。

| ≪返回                                                                                                    |  |  |  |  |
|----------------------------------------------------------------------------------------------------|--|--|--|--|
| 广东青年创新创业服务平台-身份验证 ☆<br>发件人: 18122010001 <18122010001@163.com> 昼<br>时间: 2023年3月12日(星期日)下午8:37<br>收件人:                                            |  |  |  |  |
| 这不是腾讯公司的官方邮件 🕐 。 请勿轻信密保、汇款、中奖信息,勿轻易拨打陌生电话。 🛃 举报垃圾邮件                                                                                             |  |  |  |  |
| 这不是腾讯公司的官方邮件⑦。请勿轻信密保、汇款、中奖信息,勿轻易拨打陌生电话。 1 举报垃圾邮件<br>尊敬的高校管理员: 高校管理员名称,您好!<br>请点击下方链接激活账户完成注册。(请在24小时内完成)<br>激活<br>如果该链接无法点击,请直接拷贝以上链接到浏览器地址栏中访问 |  |  |  |  |
| 快捷回复给: 18122010001                                                                                                    |  |  |  |  |

[4] 激活成功后返回登录页,点击"立即登录"。

# 广东青年创新创业服务平台

#### 激活成功!

| 以下是您的账户信息, | 请妥善保管。  |
|------------|---------|
| 管理员账户: GD  | · · · · |
| 密码: (111)  |         |
| 立即登录       |         |

[5] 进入高校端, 找到右上角, 点击"修改密码"进行修改。

|                      | 修改密码<br>退出登录 |       |
|----------------------|--------------|-------|
| 哈证四修改                | 修改密码         | 旧家和修改 |
| ₩₩161160<br>▲ 请输入注册时 | 前填电子邮箱       | 旧密码修成 |
|                      |              |       |

[6] 重新进入登录界面登录。

注:为防止重复操作,高校端账号当前不支持多点登录;在登录 另一台设备时,请先退出原登录设备。

| 广东青年创新创业服务平台 |         |  |
|--------------|---------|--|
|              |         |  |
|              |         |  |
| ······       | ليعمدون |  |
| 登录           | 心心之间    |  |
|              |         |  |

[7] "忘记密码"与找回。

注:如忘记密码,可通过激活时使用的邮箱获取验证码,重置密码后重新登录。

| 广东青年创新创业服务平台                                         | 广东青年创新创业服务平台                                                    |
|------------------------------------------------------|-----------------------------------------------------------------|
|                                                      | 忘记密码                                                            |
| ©                                                    | G                                                               |
| 登录                                                   | 下一步                                                             |
|                                                      |                                                                 |
|                                                      |                                                                 |
| 广东青年创新创业服务平台                                         | 广东青年创新创业服务平台                                                    |
| 广东青年创新创业服务平台<br><sub>找回密码</sub>                      | 广东青年创新创业服务平台                                                    |
| 广东青年创新创业服务平台<br><sub>找回密码</sub>                      | 广东青年创新创业服务平台<br>重置密码<br>@ 请输入6-12位字母+数字组合的密码                    |
| <b>广东青年创新创业服务平台</b><br><sup> 找回密码</sup><br>▲ ■ ■ 195 | <b>广东青年创新创业服务平台</b><br>重置密码<br>④ 请輸入6-12位字母+数字组合的密码<br>④ 再次输入密码 |

### 二、校级赛事组织得分

[1] 进入"校级赛事组织得分"。

| 广东青年创新创业服务平台 |                                  | 较级赛事组织得分               |                          | 商   | 校管理员 中山大学 ~ |
|--------------|----------------------------------|------------------------|--------------------------|-----|-------------|
|              | <b>校级赛事组织得分</b><br>第十七届"挑战杯"广东大学 | 生课外学术科技作品竞赛校级赛事组织实施情况评 | 价表。                      |     |             |
| []<br>目 作品管理 | 总评分: 0                           |                        |                          |     | ĺ           |
|              | * 填报人:                           | 请输入                    | * 手机号码:                  | 请输入 |             |
|              | * 在校生总数:                         | 请输入                    | * 在职专任教师总数:              | 请输入 |             |
|              | *参赛学生人数:                         | 请输入                    | *参赛学生人数占在校生总数比例:         | 请输入 |             |
|              | *指导教师人数:                         | 请输入                    | * 指导教师人数占在职<br>专任教师总数比例: | 请输入 |             |
|              | * 参赛作品数:                         | 请输入                    | *参赛作品总数与在校<br>生总数比例:     | 请输入 |             |
|              | 学校政策支持                           |                        |                          |     | •           |

[2] 填写"校级赛事组织评价表",生成校级赛事组织得分。注: 1.填写过程中可以点击"保存"保存填写内容;

2. "提交"前请反复核对,提交后将无法修改组织评分!

| 广东青年创新创业服务平台 | · 校级赛事组织得分 / 校级赛事组织得分              |      | 高校管理员 中山大 |  |  |
|--------------|------------------------------------|------|-----------|--|--|
|              | 校级赛事组织得分                           |      |           |  |  |
| √ 校级赛事组织得分   | 第十七届"挑战杯"广东大学生课外学术科技作品竞赛校级赛事组织实施情况 | 评价表。 |           |  |  |
| 目 作品管理       | 竞赛氛围及宣传展示                          |      |           |  |  |
|              | * 作品公开展示环节:                        | ×    | 评分: 5     |  |  |
|              | * 开展赛前宣讲、交流分享或培训活动:                | ~    | 评分: 0     |  |  |
|              | * 校级赛事得到校级官方媒体损益:                  | ×    | 评分: 0     |  |  |
|              | * 典型参赛学生或作品、指导教师得到校级媒体专项报道:        | ~    | 评分: 5     |  |  |
|              | *学校日常开展学生科技创新相关宣传活动:               | ~    | 评分: 0     |  |  |
|              | *采用短视频、微记录、云分享等学生喜闻乐见的方式开展日常宣传教育:  | ·    | 评分: 0     |  |  |
|              | * 开展区域交流或校际交流等活动:                  | ×    | 评分: 5     |  |  |
|              | * 学校关于科技创新的宣传产品或活动被采纳在相关平台播放或推广:   | ×    | 评分: 0     |  |  |
|              | 5                                  | 辞 提交 |           |  |  |

## [3] 点击"提交"后,导出评分表。

## 注: 评分表内容将根据所填内容自动生成。

| 广东青年创新创业服务平台 | ☑ 校级赛事组织得分 / 水                       | 级赛事组织得分                                      |             |                          | 高校管理员 中山大学、 |
|--------------|--------------------------------------|----------------------------------------------|-------------|--------------------------|-------------|
|              | 校级赛事组织得分                             |                                              |             |                          |             |
| ₽ 校级赛事组织得分   | 第十七届"挑战杯"广东大学                        | 生课外学术科技作品竞赛校级赛事组织实施情况评                       | 价表。         |                          |             |
| 目 作品管理       |                                      |                                              |             |                          |             |
|              | ○一<br>下载 "快级高重组织<br>主导出双<br>总评分: 100 | 2<br>運分表PDF" 上传"校级赛事组织评分表盖章<br>PDF"<br>±上传文件 |             | ④<br>「細过300M) - 提交<br>構造 | I           |
|              | * 填报人:                               | 123                                          | * 手机号码:     | 123                      |             |
|              | * 在校生总数:                             | 5678453                                      | * 在职专任教师总数: | 45345                    |             |
|              | * 参赛学生人数:                            | 5645                                         | *参赛学生人数占在校  | 5645                     |             |
|              |                                      |                                              | 生尽数比例:      |                          |             |
|              | *指导教师人数:                             | 56456                                        | *指导教师人数占在职  | 5645                     |             |
|              |                                      |                                              | 专任教师问题中国的   |                          |             |

### [4] 打印评分表,加盖章校级公章,扫描并上传 PDF 扫描件。

| 广东青年创新创业服务平台 |                      | 级赛事组织得分                                                  |                    |                   | 高校管理员 中山大学 ~ |
|--------------|----------------------|----------------------------------------------------------|--------------------|-------------------|--------------|
|              | 校级赛事组织得分             |                                                          |                    |                   |              |
| ♥ 校級赛事组织得分   | 第十七届"挑战杯"广东大学        | 生课外学术科技作品竞赛校级赛事组织实施情况评                                   | 价表。                |                   |              |
| 目 作品管理       | Ø-                   |                                                          | 3                  | (*                | 4)           |
|              | 下载 "校级赛事组织<br>・ 全导出文 | 评分表PDF"         上传 "校级赛事组织评分表盖章           *         PDF" | 上传"佐证材料"(<br>企上传乐》 | 不超过300M) 提<br>館 提 | 交<br>交       |
|              | 总评分: 100             |                                                          |                    |                   |              |
|              | * 填报人:               | 123                                                      | * 手机号码:            | 123               |              |
|              | * 在校生总数:             | 5678453                                                  | * 在职专任教师总数:        | 45345             |              |
|              | *参赛学生人数:             | 5645                                                     | *参赛学生人数占在校         | 5645              |              |
|              |                      |                                                          | 生总数比例:             |                   |              |
|              | * 指导教师人数:            | 56456                                                    | * 指导教师人数占在职        | 5645              |              |
|              |                      |                                                          | 专任教师总数比例:          |                   |              |
|              | * 絵寘作品数·             | 45645                                                    | * 余寨作品首数与在校        | 5645              | •            |

[5] 上传"佐证材料"。
注: 1.可参考组委会云盘内的"佐证材料"模板(链接: <u>https://</u> <u>pan.baidu.com/s/1ubpgf7EFplTgSX4-RmnK6g</u> 提取码: tp9n)。
2. "佐证材料"请以压缩包形式上传,大小不超过 300M。

| <b>广东青年创新创业服务平台</b><br>や 校衆表事組织得分 | 校級赛事组织得分 / 計     校级赛事组织得分 / 計     校级赛事组织得分     第十七届"挑战杯"广东大学 | 安聚臺事组织得分<br>学生课外学术科技作品竞赛校级赛事组织实施情况研              | 论表。                                      | 高校管理员 中山大学 ~  |
|-----------------------------------|--------------------------------------------------------------|--------------------------------------------------|------------------------------------------|---------------|
| 目 作品管理                            | ○-<br>下載 "校级赛事组织<br><u>+</u> 9曲文                             | <b>②</b><br>评分表PDF" 上传"校级赛事组织评分表盖章<br>件 PDF"<br> | 3<br>上传"佐证材料" (不招讨300M)<br><u> 上传压缩包</u> | ④<br>提交<br>超文 |
|                                   | * 填报人:                                                       | 123                                              | * 手机号码: 123                              |               |
|                                   | * 在校生总数:                                                     | 5678453                                          | * 在职专任教师总数: 45345                        |               |
|                                   | *参赛学生人数:                                                     | 5645                                             | *参赛学生人数占在校 5645<br>生总数比例:                |               |
|                                   | *指导教师人数:                                                     | 56456                                            | * 指导教师人数占在职 5645<br>专任教师总数比例:            |               |

### [6] 确认并提交。

| 广东青年创新创业服务平台<br>拉尔家事组织得分 / | 校級賣事组织得分                           |                      | 高校管理员 中山大学 ~          |
|----------------------------|------------------------------------|----------------------|-----------------------|
|                            | 学生课外学术科技作品竞赛校级赛事组织实施情况评            | 介表。                  |                       |
| 国 作品管理                     |                                    |                      |                       |
|                            | 0                                  |                      |                       |
| 下載"校级赛事组                   | 织评分表PDF" 上传"校级奏事组织评分表盖章<br>文件 PDF" | 上传"佐证材料"(7<br>11月11日 | て超过300M) 提交<br>総<br>◎ |
| 总评分: 100                   | .0                                 |                      |                       |
| * 填振人                      | 123                                | * 手机号码:              | 123                   |
| * 在校生总数                    | 5678453                            | * 在职专任教师总数:          | 45345                 |
| * 参赛学生人影                   | 5645                               | *参赛学生人数占在校           | 5645                  |
|                            |                                    | 生总数比例:               |                       |
| * 指导教师人数                   | 56456                              | * 指导教师人数占在职          | 5645                  |
|                            |                                    | 专任教师总数比例:            | •                     |

### 三、作品管理

[1] 进入"作品管理"。

| 广东青年创新创业服务平台        | <b>正</b> 作品管理          | 1 作品管理 |      |      |        |          |       |         | 高校管理员 中山大     | 学 ~ |
|---------------------|------------------------|--------|------|------|--------|----------|-------|---------|---------------|-----|
| マ 校規表事組织得分   日 作品管理 | <b>作品管理</b><br>筛选作品申报信 | 息      |      |      |        |          |       |         |               |     |
|                     | 项目名称 请输入项目名称           |        |      | 申报人: | 请输入申报人 |          | 账户名称  | 请输入账户名称 |               |     |
|                     | 申报状态                   | 请选择申报  | 状态   | ~    | 组别:    | 请选择组别    |       |         | <b>重置</b>     |     |
|                     | 编号                     | 申报状态   | 账户名称 | 申报人  | 项目名称   | 组别       | 二级分类  | ħ       | 操作            |     |
|                     | 1                      | • 待推荐  | 测试测试 | 测试   | 测试     | 科技发明制作A类 | 机械与控制 | 4       | 查看详情 推荐 候选 退回 |     |
|                     |                        |        |      | 共1条  | 10条/页  |          | 前往 1  | 页       |               |     |

[2] 筛选并查看作品申报信息。

注:只有提交到高校的作品申报信息可见,未提交的不可见。

| 广东青年创新创业服务平台 | <b>一</b> 作品管理          | 1 作品管理 |        |      |        |                      |         | 高校管理员 中山大学 ~  |
|--------------|------------------------|--------|--------|------|--------|----------------------|---------|---------------|
| 校級簽事组织得分     | <b>作品管理</b><br>筛选作品申报信 | 息      |        |      |        |                      |         |               |
| □ 作品管理       |                        |        |        |      |        |                      |         |               |
|              | 项目名称 法输入项目名称           |        |        | 申报人: | 请输入申报人 | 账户名称                 | 海输入账户名称 |               |
|              | 申报状态                   | 请选择申报  | 状态     |      | 组别:    | 情选择组图 ^              |         | 重查            |
|              | 编号                     | 申报状态   | 账户名称   | 申报人  | 项目名称   | 百次科学关于不论文            | 1       | 操作            |
|              | 1                      | • 待推荐  | 学联工作人员 |      |        | 科技发明制作A类<br>科技发明制作B类 | 4       | 查看详悟 推荐 假选 退回 |
|              | 2                      | • 待推荐  | 测试测试   | 测试   | 测试     | 科技发明制作A类机械与控制        | Ч       | 查看评情 推荐 候选 退回 |
|              |                        |        |        | 共2条  | 10条/页  | ~ < 1 > 前往 1         | 页       |               |

[3] 查看作品详情,进行作品审核。

| 申报状态: | 请选择申报 | 状态     | ~   | 组别:  | 请选择组别         | ~     |   | 重置 直询         |
|-------|-------|--------|-----|------|---------------|-------|---|---------------|
| 编号    | 申报状态  | 账户名称   | 申报人 | 项目名称 | 组别            | 二级分类  |   | 操作            |
| 1     | • 待推荐 | 学联工作人员 |     |      | 自然科学类学术论<br>文 | 信息技术  | q | 查若详情 推荐 候选 退回 |
| 2     | • 待推荐 | 测试测试   | 测试  | 测试   | 科技发明制作A类      | 机械与控制 | Ч | 查看详情推荐。 候选 退回 |
|       |       |        |     |      |               |       | _ |               |

[4] 下载并查看作品附件,进行作品审核。

· 作品管理 / 查看详情

#### 查看详情

第十七届"挑战杯"广东大学生课外学术科技作品竞赛申报详情

| 完水平根                                             | 迷                                       |
|--------------------------------------------------|-----------------------------------------|
| 攀登计划立项目                                          | 份 2023-02                               |
| 攀登计划项目类                                          | 副科技发明制作类                                |
| 攀登计划项目线                                          | 别 一般项目                                  |
| attantis I. I. S. See and                        | 310000                                  |
| ₩型け3000日<br>↓<br>其他信息                            | PP3 51000                               |
| 學登计划项目第<br><b>其他信息</b><br>论文/报告/说明               | Ⅲ 查看论文/报告/说明-                           |
| 學登计划項目第<br>【其他信息<br>论文/服告/说明<br>附加味              | □□□ 510000<br>□□ 查看论文/报告/说明-<br>□料 附加材料 |
| 學登计划项目第<br><b>其他信息</b><br>论文/报告/说明<br>附加時<br>项目問 | IIIIIIIIIIIIIIIIIIIIIIIIIIIIIIIIIIII    |

[5] 作品推荐(操作"推荐参加省赛的正式作品")。

注: 1.推荐作品前请仔细核验作品名称,此项操作不可撤回; 2.请各高校严格按照名额分配进行推荐,不得超额推荐。

| 坝日名 | 称: 请输入项目名 | 清输入项目名称 <b>申报</b>  |       | 申报人:             | 请输入申报人   |        | 账户名称:    | 请输入账户名称       |
|-----|-----------|--------------------|-------|------------------|----------|--------|----------|---------------|
| 申报状 | 态。 请选择申报物 | 怸                  | ~     | 组别:              | 请选择组别    | ~      |          | 重置            |
| 编号  | 申报状态      | 账户名称               | 申报人   | 项目名称             | 组别       | 二级分类   | 商        | 操作            |
| 1   | • 待推荐     | 测试测试               | 测试    | 测试               | 科技发明制作A类 | 机械与控制  | 4        | 查看详情 推荐 候选 退回 |
|     |           |                    | 共   余 | 10条/页            | × < 1 >  | 前往 1 〕 | Σ        |               |
|     | 摂         | <b>建示</b><br>〕  是否 | 确认推着  | <sup>10條/负</sup> | ?        | 前往 1 5 | <b>۵</b> | ×             |

[5.1] 被推荐作品申报状态将发生变化(高校端、学生端可见)。

|    |       | <b>2</b>                  |
|----|-------|---------------------------|
| 编号 | 申报状态  |                           |
| 1  | ●已推荐  | 我吃 齿花 吓个                  |
| -  | Clait | 申报时间: 2023-02-13 16:32:45 |
|    |       |                           |
|    |       | → 下载作品申报书   • 查看申报        |

[6] 作品候选(操作"推荐参加省赛的候选作品")。
注: 1.候选仅有一次机会,操作后将不能对其他项目进行操作;
2.候选作品前请仔细核验作品名称,此项操作不可撤回。

| 项目名和 | 称: 请输入项目        | 名称                          |                     | 申报人: | 请输入申报人                  |       | 账户名称:                               | 请输入账户名称       |
|------|-----------------|-----------------------------|---------------------|------|-------------------------|-------|-------------------------------------|---------------|
| 申报状  | <b>态:</b> 请选择申报 | 状态                          | ~                   | 组别:  | 请选择组别                   | ~     |                                     | 重置            |
| 编号   | 申报状态            | 账户名称                        | 申报人                 | 项目名称 | 组别                      | 二级分类  | 1<br>International<br>International | 操作            |
| 1    | • 待推荐           | 测试测试                        | 测试                  | 测试   | 科技发明制作A类                | 机械与控制 | ц                                   | 查看详情 推荐 候选 退回 |
|      |                 |                             |                     |      |                         |       |                                     |               |
|      |                 | 提示<br>① <sup>候觉</sup><br>作, | <u>し</u> 仅有一<br>请问是 | 次机会, | 操作后将不<br><sub>奏选?</sub> | 能对其他工 | 页目进行                                | ×<br>操        |

[6.1] 被候选作品申报状态将发生变化(高校端、学生端可见)。

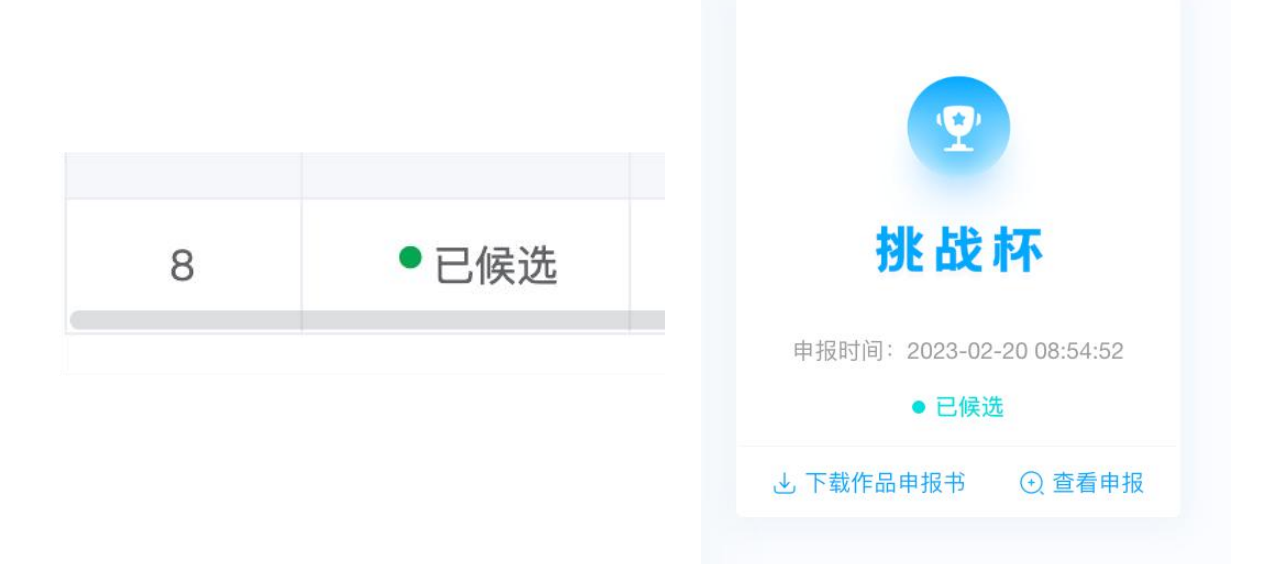

[7] 作品退回(操作"不推荐参加省赛的作品"或"作品信息不完善,退回修改")。

注:此项可以多次重复操作。

| 项目名 | 称: 请输入项目 | 名称     |     | 申报人:  | 请输入申报人        |        | 账户名称: | 请输入账户名称       |
|-----|----------|--------|-----|-------|---------------|--------|-------|---------------|
| 申报状 | 态: 请选择申报 | 状态     | ~   | 组别:   | 请选择组别         | Y      |       | 重置            |
| 编号  | 申报状态     | 账户名称   | 申报人 | 项目名称  | 组别            | 二级分类   | JME   | 操作            |
| 1   | • 待推荐    | 学联工作人员 |     | 的作品   | 自然科学类学术论<br>文 | 信息技术   | q     | 查看详情 推荐 候选 退回 |
| 2   | • 待推荐    | 测试测试   | 测试  | 测试    | 科技发明制作A类      | 机械与控制  | Ч     | 查看详情 推荐 候选 退回 |
|     |          |        | 共2条 | 10条/页 | ✓ < 1 >       | 前往 1 〕 | 页     |               |

[7.1] 输入退回原因(上限 250 字)并点击"确认"。注:如是"作品信息不完善,退回修改",须在退回原因中反馈修改意见;退回后学生端可修改作品再次提交,等待高校审核。

温馨提示

|  | • | ċ |   | , |
|--|---|---|---|---|
|  |   | 3 | × | 5 |
|  | 1 | ٢ |   | ` |
|  |   |   |   |   |

| 请输入退 | 回原因,上限250字 |         |
|------|------------|---------|
|      |            | 0 / 250 |
|      |            |         |
| 取消   | 确认         |         |

[7.2] 被退回作品的申报状态将发生变化(学生端可见);申报学生可在学生端查看被退回原因。

| 退回原                       | 为 ×                      |
|---------------------------|--------------------------|
| 请完善作品                     | 信息                       |
|                           | 确定                       |
|                           |                          |
| 9                         | <b>2</b>                 |
| 挑战杯                       | 挑战杯                      |
| 申报时间: 2023-03-15 19:28:53 | 申报时间:2023-02-27 12:06:29 |
| ● 已退回 查看原因                | ● 已提交                    |
| → 下载作品申报书 🕢 修改申报          | ▲ 下载作品申报书 ④ 查看申报         |